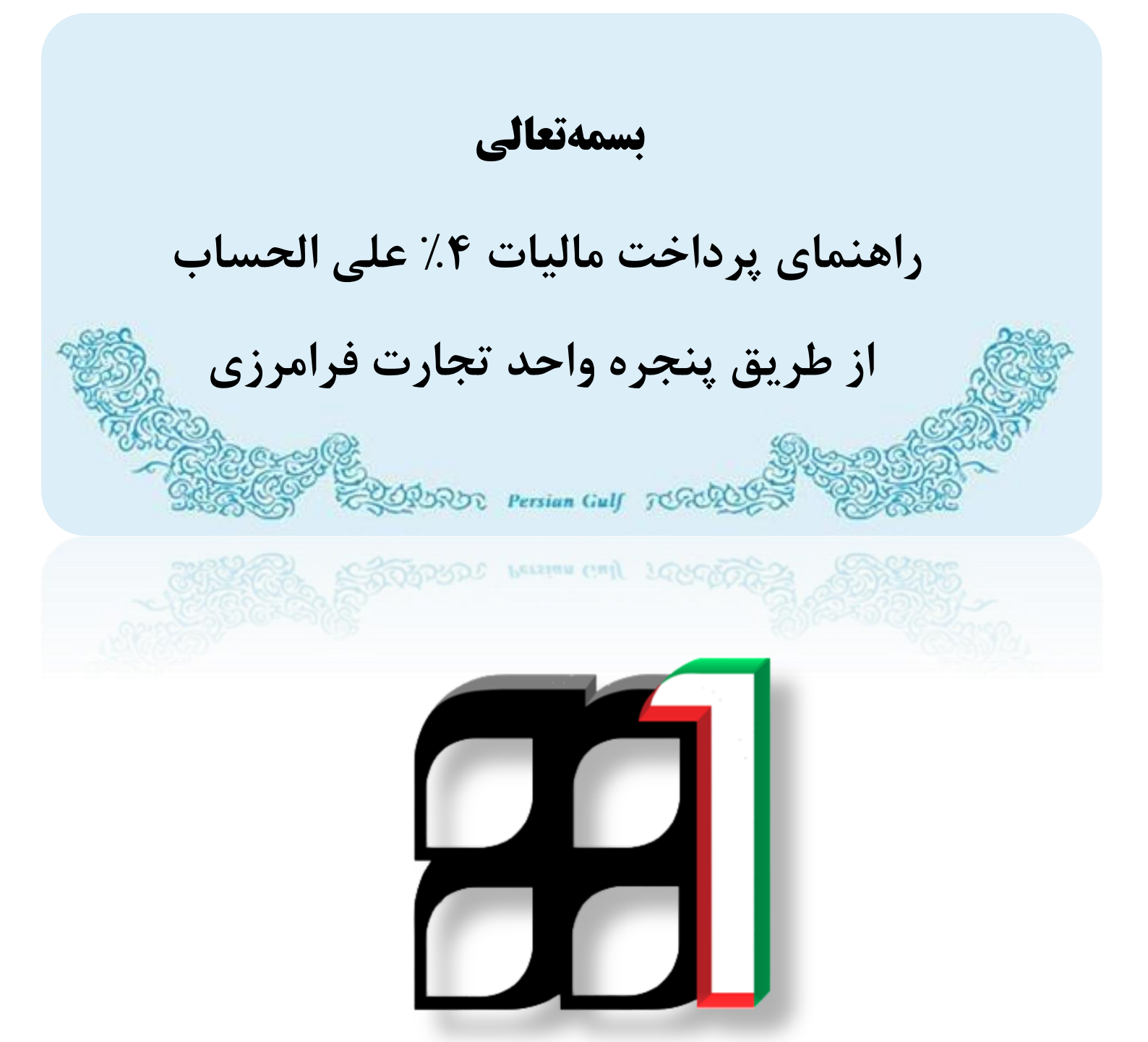

زمستان ۱۳۹۵

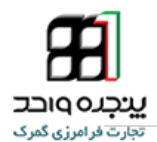

با توجه به برقراری ارتباط سیستمی با سازمان امور مالیاتی، جهت بررسی و مشاهده وضعیت مالیاتی خود، از طریق لینک "مشاهده وضعیت مالیاتی" در پنجره واحد تجارت فرامرزی وضعیت مالیاتی خود را مشاهده و نسبت به اخذ مجوزهای لازم از طریق همان صفحه اقدام نمایید.

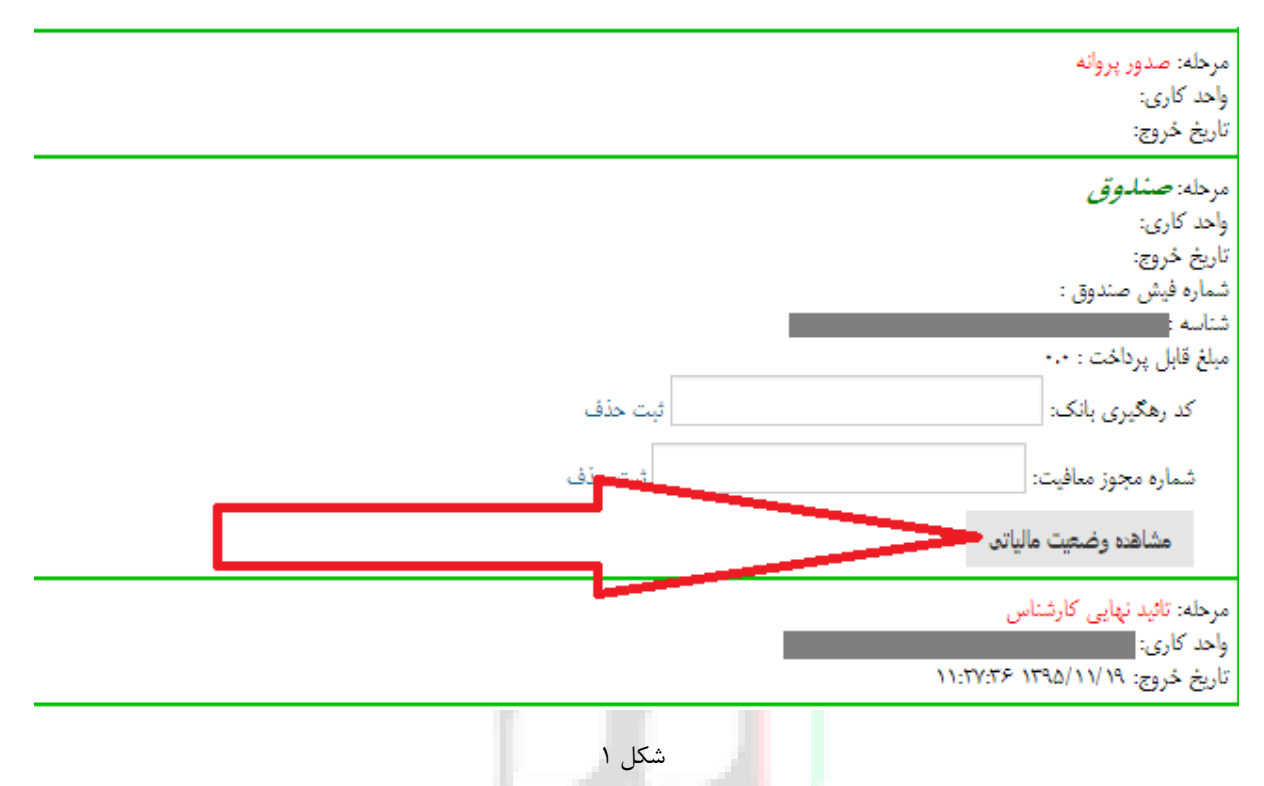

در صورت وارد شدن به قسمت مشاهده وضعیت مالیاتی میتوانید فیش پروانه مورد نظر را رویت کنید . اما نکته بسیار مهم این است که پروندهایی که شامل موارد خوش حسابی میباشند را خود سیستم شناسایی کرده و اگر شامل خوش حسابی نباشند سیستم درقالب شکل ذیل متنی را نمایش میدهد . (شکل ۲) در ادامه (شکل ۴) یکی از پروانه هایی که شامل خوش حسابی میباشد را نمایش داده شده است .

|                                        |                       |                                                                                            | -     |
|----------------------------------------|-----------------------|--------------------------------------------------------------------------------------------|-------|
| ۲۰۶۶،۰۰۲،۰۵۶ ریال<br>۲۰۶۶،۰۰۲،۰۵۶ ریال | ارز ش کل کالا:        | سريال اظهارنامه: 2000/21<br>تا مُثُبت ماليتين 12/10/20                                     | داختى |
| (20)                                   | حقوق ورودي:           | تاريخ نبت در مانيات: 1393/11/19                                                            |       |
|                                        |                       | 10000 City                                                                                 |       |
|                                        |                       |                                                                                            |       |
| <u>۱۷٫۱ ریال ا</u>                     | ماليات متعلقه: ۲۷٫۰۰۰ | نوع ماليات: ماليات على الحساب ٢٪                                                           |       |
|                                        |                       |                                                                                            |       |
|                                        |                       |                                                                                            |       |
| 940530                                 | کد HS کالا: 0         | ش حکالا: الباه، ده،                                                                        |       |
|                                        | تعداد بسته:           | <u>سرح سرم</u> کاری کار<br>شرح تیرفه کالا:وسایلی که با دیودهای نور افشان(LED) کار می کنند. |       |
| ۲٫۳۰ کیلوگرم                           | وزن خالص ۲۵           | ارزش ریالی بیمه: ۱٬۵۲۲٬۵۴۳ ریال                                                            |       |
|                                        | برحسب                 | ارزش ریالی کرایه حمل: 1 ریال                                                               |       |
|                                        | کیلوکرم:              | ارزش ریالی سیف: 0 ریال                                                                     |       |
|                                        |                       |                                                                                            |       |

شكل ۲ – عدم خوش حسابى

يرداخت ۴٪ على الحساب

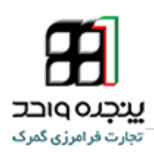

يرداخت ۴٪ على الحساب

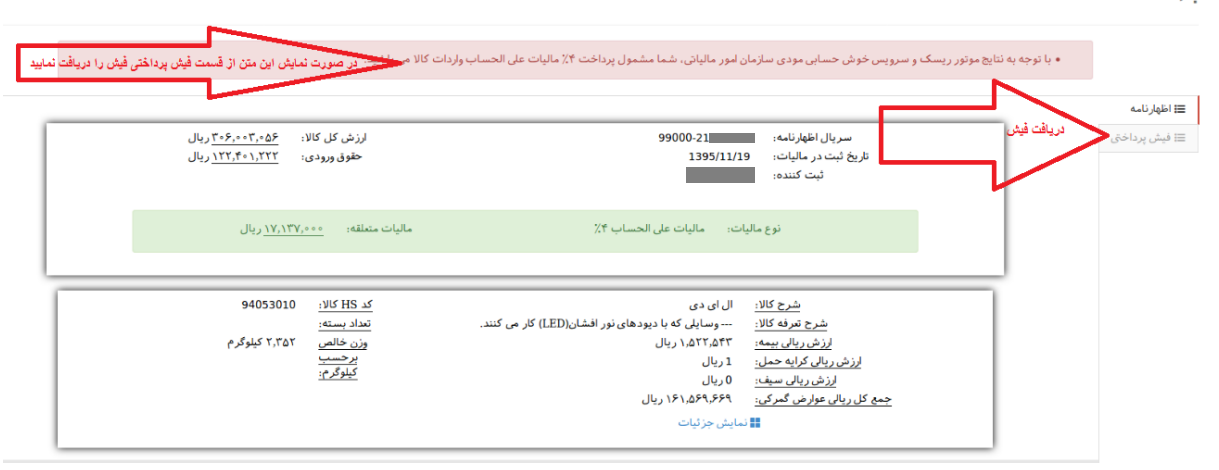

شکل ۳ – دریافت فیش پرداختی

| :<br>:<br>אין אין אין אין אין אין אין אין אין אין                | بات شماره<br>۱۱<br>داخت :                                | قبض پرداخت مال<br>سال عملکرد : <sup>۳۹۵</sup><br>مؤدی : حقوقی نحوه پرا                   | ان امور مالیاتی کشور<br>غرب تهران<br>نوع |                                                                           |
|------------------------------------------------------------------|----------------------------------------------------------|------------------------------------------------------------------------------------------|------------------------------------------|---------------------------------------------------------------------------|
| سه پرداخت :                                                      | ه ملی :                                                  | ادی : شماره/شنام                                                                         | ۲۴ مؤدی<br>۹۹۰۰۰۰ مؤدی<br>نماره اقتم     | واحد مالياتی :<br>کلاسه پرونده :<br>شماره پرونده :                        |
| ساب : ۲۱۱۰۱۰۰۴۱۲۰۰۲                                              | ماليات على الحساب <b>شماره ح</b>                         | منبع مالياتي :<br>منبع مالياتي :                                                         |                                          | مرحله وصول :                                                              |
| ت متصالح: • ریال<br>پذهی ها :<br>ر :<br>د و هفتاد و سه هزار ریال | 4%: ۱۰۶۷۳۰۰۰۰ ریال مالیا،<br>- ریال سایر<br>جمع          | ۲ مالیات علی الحساب ه<br>۲۰۰۰ مالیات مصالح:<br>۲۰۰۰ افزایش/کاهش :<br>۲۰۰۰ مبلغ به حروف : | کلاسه پرونده :<br>شماره قرارداه :        | نام کسر کننده :<br>واحد مالیاتی :<br>شماره اقتصادی :<br>شماره/شناسه ملی : |
| ب و سامانه های الکترونیکی بانک ملی ایران                         | قابل پرداخت در شع                                        |                                                                                          |                                          | شماره سند :<br>نام بانک :<br>تاریخ سر رسید :<br>شماره تلفن :<br>کد پستی : |
| :<br>1792/11/19<br>:                                             | بات شماره<br>۱۱ تاریخ<br>داخت :                          | قبض پرداخت مالی<br>سال عملکرد : <sup>۱۹۵</sup><br>مؤدی : ح <i>قوقی</i> نحوه پرا          | ان امور مالیاتی کشور<br>غرب تهران نوع    |                                                                           |
| سه پرداخت :                                                      | ه ملی : شنا                                              | ادی : شعاره/شناس<br>ح ر ح ر ح                                                            | نام مؤدی<br>شماره اقت<br>نشانی           | واحد مالیاتی :<br>کلاسه پرونده :<br>شماره پرونده :                        |
| ساب : ۲۱۱۰۰۰۴۱۲۰۰۲                                               | ماليات على الحساب شهاره حد<br>ماليات على الحساب شهاره حد | کدافتصادی : ۵۷<br>منبع مالیاتی :                                                         | ·                                        | مرحله وصول :                                                              |
| ت متصالح: • بال                                                  | 4%: ۱،۶۷۳٬۰۰۰ ریال مالیا                                 | ر ماليات على الحساب 6<br>ال                                                              | 1010.1428                                | نام کسر کننده :<br>ماحد مالیات :                                          |
| ی بیشن ها :<br>به :<br>د و هفتاد و سه هزار ریال                  | ۰ ریال سایر<br>جمع<br>یک میلیون و ششصا                   | افزایش/کاهش :<br>افزایش/کاهش :<br>افزایش/کاهش :                                          | شماره قرارداد :                          | واحد شیاری .<br>شماره اقتصادی :<br>شماره/شناسه ملی :                      |

## شکل ۴- نمونه فیش پرداختی

توجه شود که اگر سیستم پروانه را خوش حساب تلقی ننمود ، میبایست از طریق همان صفحه از طریق فیش دریافتی فیش را تهیه نمود . بعد از مراجعه حضوری به بانک و پرداخت فیش مورد نظر سیستم بصورت خودکار این پرداختی را در سیستم قرار داده و دیگر نیازی به مراجعه به کارشناس امور مالیاتی نمیباشد.

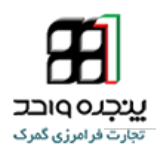

پرداخت ۴٪ على الحساب

|                                                    | ل الحساب واردات كالا معاف مى باشيد.                                                                                | دی سازمان امور مالیاتی، شما از پرداخت ۴٪ مالیات عار                                                                                                    | ایچ موتور ریسک و سرویس خوش حسابی مود                          | • با توجه به نت |
|----------------------------------------------------|----------------------------------------------------------------------------------------------------|----------------------------------------------------------------------------------------------------|---------------------------------------------------------------|-----------------|
| : ۱٫۱۵۱٫۷۶۷٫۵۱۷ ریال<br>: <u>۲۱۱٫۱۰۹۸٫۲۹۵</u> ریال | ارزش کل کالا:<br>حقوق ورودی<br>ہ                                                                                   | 99000-21 <b>11111</b><br>1395/11/19                                                                                                    | سریال اظهارنامه:<br>تاریخ ثبت در مالیات:<br>ثبت کننده:        | ≡اظهارنامه<br>ا |
| ال                                                 | مالیات متعلقه: <u>0</u> ریا                                                                                        | وع ماليات: ماليات على الحساب ٢٪                                                                                                    | ئو                                                            |                 |
| 84099990<br>۲۶/۲۴ کیلوگرم                          | روی سفت کننده نریل زنجبر <u>کد HS کالا:</u><br>- شیرنگ عقب وراست<br>وزن خالمی<br>- بنزین<br>- برحسیب<br>- کیلوگرم: | کالا: قطعات یدکی خودرو سولری -تسمه دیناب باز<br>-تایج چرخ دنده زنجیر سفت کن -یایه دیناب<br>وچپ -دسته متور بالا وپایین - واتر پمپ -پمپ<br><u>کالا:</u> سایر<br>بیمه: ۱۹۸۹ ریال | <u>شرح ترده :</u><br>شرح ترده :<br>ارزش ریالی ب               |                 |
|                                                    |                                                                                                    | نمل: 0ریال<br>ییف: 0ریال<br>رکی: ۸۵۹٬۲۹۳٬۸ریال<br>∰نمایش جزئیات                                                                                                    | ارزش ریایی خرایه خر<br>ارزش ریالی س<br>جمع کل ریالی عوارض گمر |                 |

شکل ۴ – خوش حسابی

همانطور که مشاهده میکنید در این قسمت سیستم پروانه را به صورت سیستمی ارزیابی کرده پروانه مورد نظر را از پرداخت مالیات علی الحساب معاف نموده است.

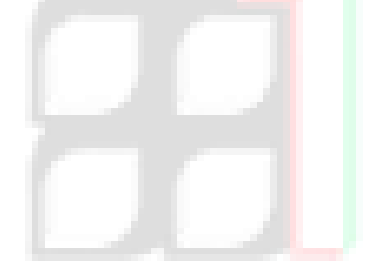

ند コ